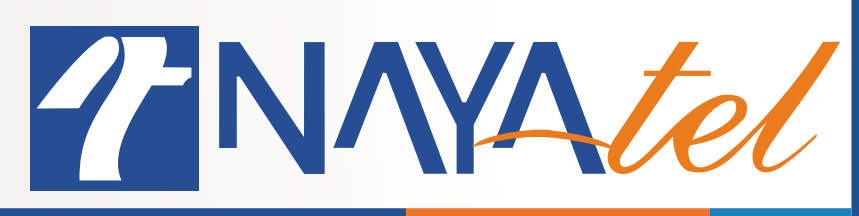

## Checking Number of Devices Connected via WiFi on Alcatel ONT

Provided by: NAYAtel NOC

UAN: (051) 111 11 44 44

Version: 1.0

è ≟ C ₽/Nayatel

www.nayatel.com

**Step 1:** Open Web browser and type 192.168.2.254 on address bar. Authentication Required pop up will appear

| Authentication Required                                                                                | × |  |  |  |
|----------------------------------------------------------------------------------------------------|---|--|--|--|
| http://10.15.133.253 requires a username and password.<br>Your connection to this site is not private. |   |  |  |  |
| User Name:                                                                                             |   |  |  |  |
| Log In Cancel                                                                                          |   |  |  |  |

**Step 2:** Type 'admin' in User Name field and 'admin' in Password (as default credentials unless they are changed) field and click on Log In button"

## Authentication Required

http://10.15.133.253 requires a username and password. Your connection to this site is not private. ×

9

**F**/Nayatel

| User Name: | admin |        |        |
|------------|-------|--------|--------|
| Password:  | ****  |        |        |
|            |       |        |        |
|            |       | Log In | Cancel |
|            |       | 209 11 |        |

**Step 3:** Click on RGW tab:

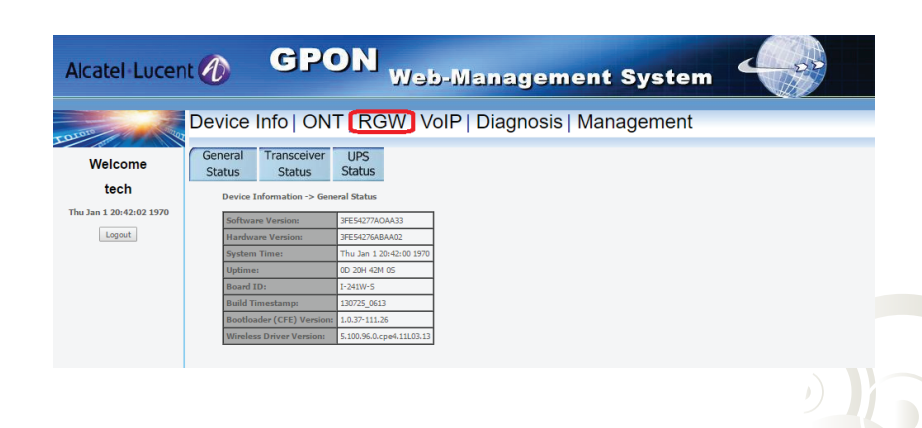

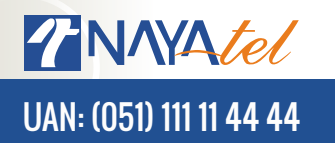

www.nayatel.com

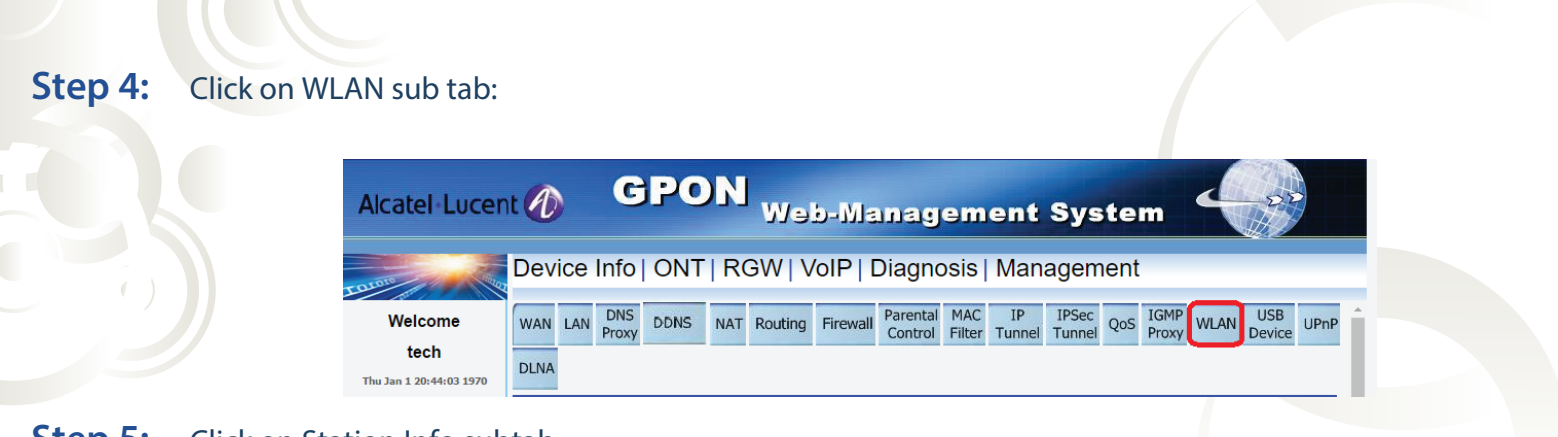

## **Step 5:** Click on Station Info subtab

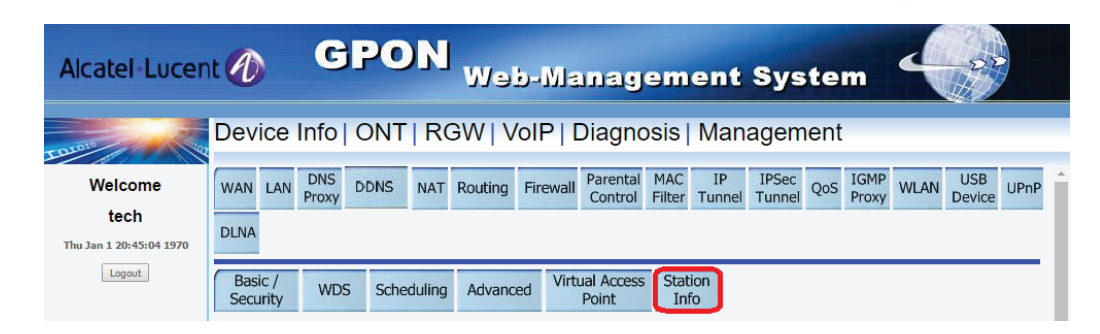

## **Step 6:** Devices that currently are connected via WiFi will be shown:

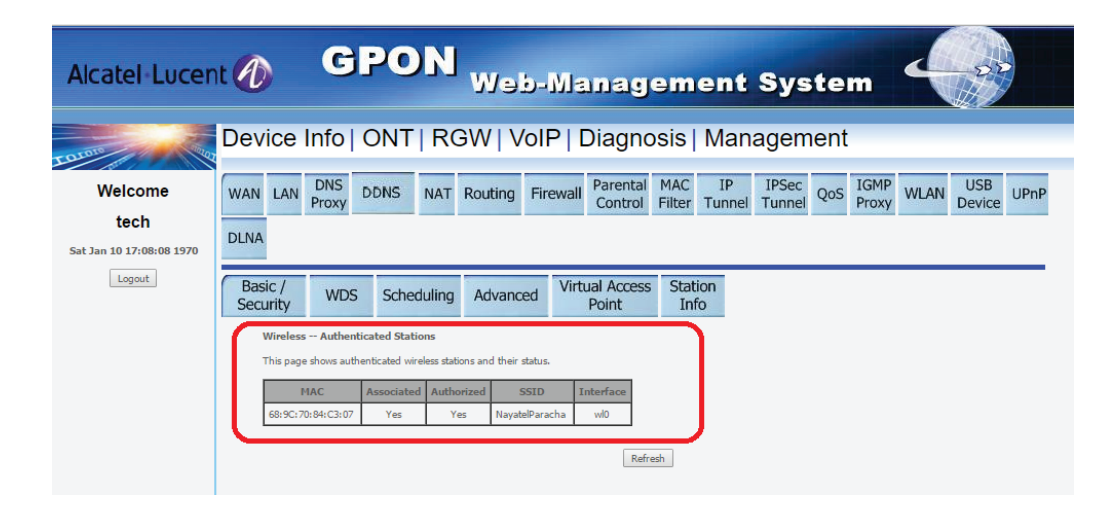

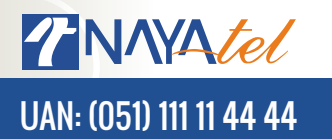

www.nayatel.com

9

**F**/Nayatel